## HOW DO YOU CREATE YOUR ACCOUNT?

### **IMPORTANT TIPS**

- You and any other FAFSA contributor must create *their own* account usernames and passwords. (NOTE: A Social Security number can be associated with only one account.)
- Your individual account username and password acts as your electronic signature, you need to own them.
- You and any other FAFSA contributor should each use your own email address and mobile phone number when creating an account. (NOTE: A mobile phone or email address can be associated with only one account.)
- Parent and Spouse contributors are the only users allowed to create a username and password without a Social Security Number (SSN). A student without an SSN is *not eligible* to create a username, password, or complete a FAFSA.

### **GETTING STARTED**

- Go to StudentAid.gov.
- Select the "Create Account" button.

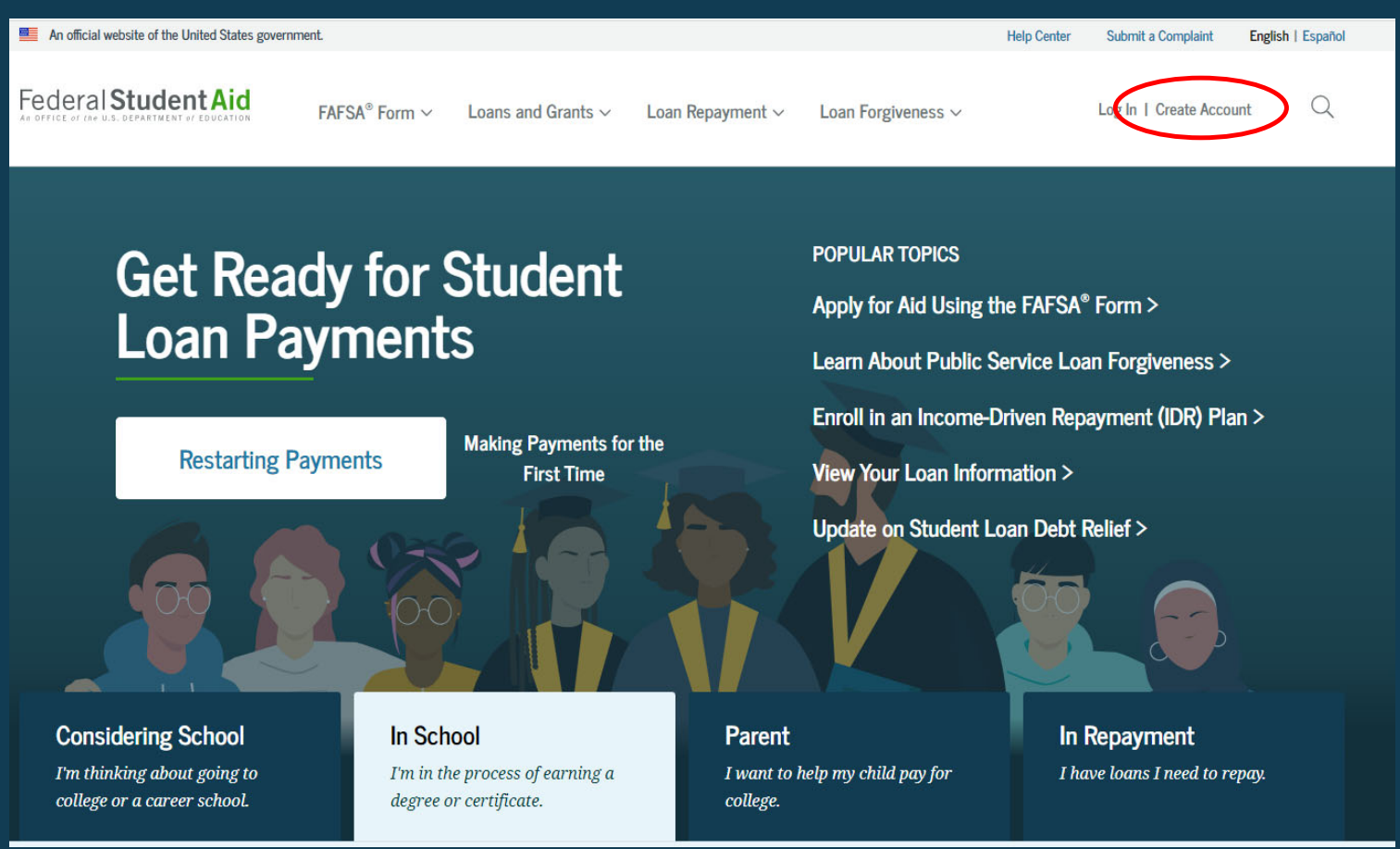

### **GETTING STARTED**

On the "Create an Account" page,

select the "Get Started" button.

#### Create an Account

Whether you're a student, parent, or borrower, you'll need to create your own account to apply for, receive, and manage your federal student aid.

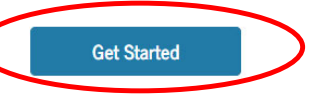

Already have an account? Log In

#### What You Can Do With Your Account

You must have an account to do the following:

- Fill out the Free Application for Federal Student Aid (FAFSA  $\ensuremath{^{\textcircled{\$}}}$ ) form online
- Complete other online forms (such as the *Master Promissory Note*) required to receive aid
- Review the federal student aid you've received

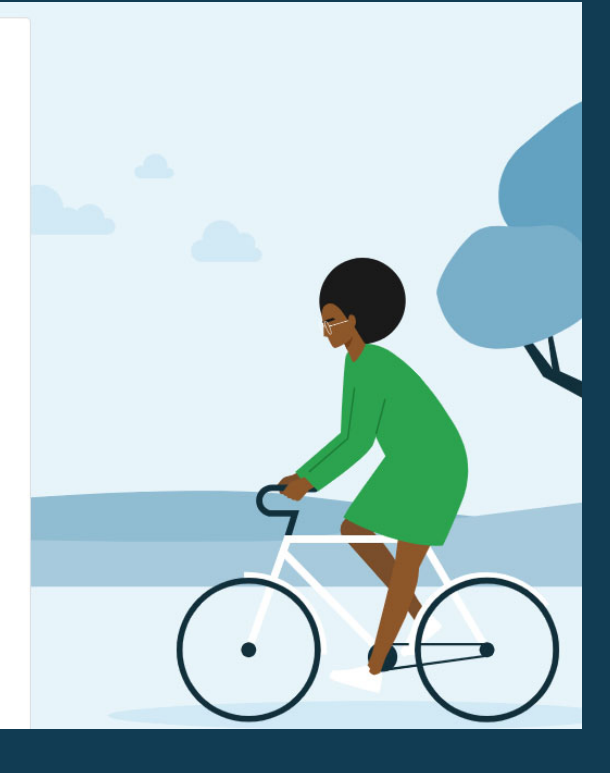

### PROVIDE PERSONAL IDENTIFICATION INFORMATION Create an Account

- If you have a Social Security number (SSN), you must provide it to create an account.
- If you don't have an SSN, you may check the "I don't have a Social Security number" box.

#### Step 1 of 7

#### Personal Information

I understand that I'll be required to certify that the information I provide to create an account is true and correct and that I'm the individual who I claim to be.

If I'm not the person I claim to be, I understand that I'm not authorized to proceed and that I should exit this form now. If I provide false or misleading information, I understand that I may be subject to a fine, prison time, or both.

#### First Name

| Jesse                                  | 0 |
|----------------------------------------|---|
| Middle Initial                         |   |
| c 💿                                    |   |
| Last Name                              |   |
| Faden                                  | 2 |
| Date of Birth                          |   |
| Month Day Year                         |   |
| 09 07 1991 ③                           |   |
| Social Security Number                 |   |
| 0                                      |   |
| I don't have a Social Security number. |   |
| Cancel Continue                        |   |
|                                        |   |

### PROVIDE PERSONAL IDENTIFICATION INFORMATION – NO SSN

- If you don't have a Social Security number and you check the "I don't have a Social Security number" box, this warning screen will pop up.
- Read it carefully and then select "Continue Without SSN"

| Create an Account                                                          |                                                                                                   |   |
|----------------------------------------------------------------------------|---------------------------------------------------------------------------------------------------|---|
|                                                                            |                                                                                                   |   |
| Step 1 of 7<br>Personal Information                                        |                                                                                                   |   |
| r er sonar information                                                     |                                                                                                   |   |
| I understand that I'll be required t<br>account is true and correct and th | o certify that the information I provide to create an<br>at I'm the individual who I claim to be. |   |
| If I'm not the person I claim to be,                                       | I understand that I'm not authorized to proceed and                                               |   |
| that I should exit this form now<br>understand that I may be subjec        | Warning: Your Account Will Be Limited Without SSN                                                 |   |
| First Name                                                                 | If you create an account without an SSN, you'll be limited in what you can do. You                |   |
| Jesse                                                                      | should only continue creating an account without an SSN if one of the following                   |   |
| Middle Initial                                                             | statements is true for you:                                                                       |   |
| <b>c</b> ⑦                                                                 | ✓ I am a parent or spouse of a student who is applying for aid, and I do not                      |   |
| Last Name                                                                  | have an SSN.                                                                                      |   |
| Faden                                                                      | ⊘ I am a citizen of the Freely Associated States and need to complete the                         |   |
| Date of Birth                                                              | FAFSA® form online.                                                                               |   |
| Month Day Year                                                             | Note: Any previously completed FAFSA forms won't be linked to your account. You                   |   |
| 09 07 1991                                                                 | identifiers on the FAFSA roles page.                                                              |   |
| Social Security Number                                                     |                                                                                                   |   |
| -                                                                          | Go Back Continue Without SSN                                                                      |   |
| I don't have a Social Security                                             |                                                                                                   |   |
| Cancel                                                                     | Continue                                                                                          |   |
| Help Center   Contact Us   Site Feedbac                                    | About Us Announcements Data Center Resources Forms Librar                                         | y |

### **CREATE YOUR ACCOUNT**

#### Username:

- Don't include personal info such as your name or date of birth.
- If you see a message "The username you entered is already in use," then someone has already used that username.

### Password:

- Your password must be between 8 and 30 characters in length and must contain at least one uppercase letter, one lowercase letter, and one number.
- Your password is case-sensitive.

| An official website of the United States government.                                                                             |                                          |                             |                 | Help Center En          | glish   Español |
|----------------------------------------------------------------------------------------------------|------------------------------------------|-----------------------------|-----------------|-------------------------|-----------------|
| Federal Student Aid                                                                                                    | APPLY FOR AID Y                          | Complete AID process $$     | Manage loans $$ | Log In   Create Account | Q               |
| Create an Account (FSA ID)                                                                                                    |                                          |                             |                 |                         |                 |
|                                                                                                    |                                          |                             |                 |                         |                 |
| Step 2 of 7                                                                                                    |                                          |                             |                 |                         |                 |
| Account information                                                                                                    |                                          |                             |                 |                         |                 |
| Because financial aid agreements are legally binding, y<br>someone else, even another family member. Parents ar<br>own accounts. | ou can't create an<br>Id students must c | account for<br>create their |                 |                         |                 |
| Username                                                                                                    | 7                                        |                             |                 |                         |                 |
| janedoe                                                                                                    | 0                                        |                             |                 |                         |                 |
| 📀 Username is available.                                                                                                    |                                          |                             |                 |                         |                 |
| Email Address                                                                                                    | _                                        |                             |                 |                         |                 |
| L                                                                                                    | 0                                        |                             |                 |                         |                 |
| O Use an email address you will continue to have<br>access to after you leave school.                                            |                                          |                             |                 |                         |                 |
| Confirm Email Address                                                                                                    |                                          |                             |                 |                         |                 |
|                                                                                                    | 0                                        |                             |                 |                         |                 |
| Password                                                                                                    |                                          |                             |                 |                         |                 |
| Show Password                                                                                                    | 3                                        |                             |                 |                         |                 |
| ✓ Lowercase                                                                                                    |                                          |                             |                 |                         |                 |
| √ Number<br>√ 8+ characters                                                                                                    |                                          |                             |                 |                         |                 |
| Confirm Password                                                                                                    |                                          |                             |                 |                         |                 |
| Show Password                                                                                                    | 0                                        |                             |                 |                         |                 |
| Previous Continue                                                                                                    |                                          |                             |                 |                         |                 |
| Continue                                                                                                    |                                          |                             |                 |                         |                 |

### **PROVIDE CONTACT INFORMATION**

| An official website of the United States government.                                                                                                    |                                                        |                                         |                        |                | Help Genter Eng         | lah   Español |
|----------------------------------------------------------------------------------------------------|--------------------------------------------------------|-----------------------------------------|------------------------|----------------|-------------------------|---------------|
| Federal Student Aid                                                                                                    | UNDERSTAND AD Y                                        | APPLY FOR AID Y                         | COMPLETE AID PROCESS Y | MANAGE LOANS Y | Log In   Create Account | Q             |
| Create an Account (FS                                                                                                    | A ID)                                                  |                                         |                        |                |                         |               |
| Step 3 of 7<br>Contact Information                                                                                                    |                                                        |                                         |                        |                |                         |               |
| Permanent Address                                                                                                    |                                                        |                                         |                        |                |                         |               |
| Address<br>123 Main St                                                                                                    |                                                        | 0                                       |                        |                |                         |               |
| City                                                                                                    |                                                        | 0                                       |                        |                |                         |               |
| State                                                                                                    |                                                        |                                         |                        |                |                         |               |
| ZIP Code                                                                                                    |                                                        | U.                                      |                        |                |                         |               |
| 20723                                                                                                    |                                                        | 0                                       |                        |                |                         |               |
| Phone Number                                                                                                    |                                                        |                                         |                        |                |                         |               |
| Mobile Phone Number                                                                                                    |                                                        |                                         |                        |                |                         |               |
| Confirm Mobile Phone Number<br>(202) 111-9482                                                                                                    |                                                        |                                         |                        |                |                         |               |
| + Add Alternate Phone Number                                                                                                    |                                                        |                                         |                        |                |                         |               |
| Mobile Phone Account Recover                                                                                                    | у                                                      |                                         |                        |                |                         |               |
| We strongly recommend setting up<br>option is used to help you restore a<br>code via text message if you are loc                                                                                                    | mobile phone accou<br>ccess to your accour<br>ked out. | int recovery. This<br>it by sending you | 2                      |                |                         |               |
| Ves, I would like to use my mol                                                                                                    | bile phone for accou                                   | nt recovery.                            |                        |                |                         |               |
| By selecting this option, you your mobile phone and conto FSA's Terms and Conditional Conditional Conditiona Conditional Conditiona Conditional Conditional Conditional Con | ou agree to receive to<br>nfirm you have revi<br>ions. | ewed and agree                          |                        |                |                         |               |
| Message and data rates mi<br>Reply HELP for help or ST                                                                                                    | ay apply. Message fro<br>OP to opt out.                | equency varies.                         |                        |                |                         |               |
| Previous                                                                                                    | Continue                                               |                                         |                        |                |                         |               |
|                                                                                                    |                                                        |                                         |                        |                |                         |               |

- To sign up for mobile phone account access, provide a mobile phone number on this screen. This will help you gain access to your account if you are locked out, as well as allow your mobile phone to be used for two-step verification.
- Make sure your information is correct; any errors could result in delays in receiving financial aid (or in the repayment of your federal student loans).

### SELECT COMMUNICATION PREFERENCES

- You must select whether you prefer to receive required communications by email or postal mail.
- You can also opt in to receive informational emails and/or text messages regarding programs you may be eligible for.

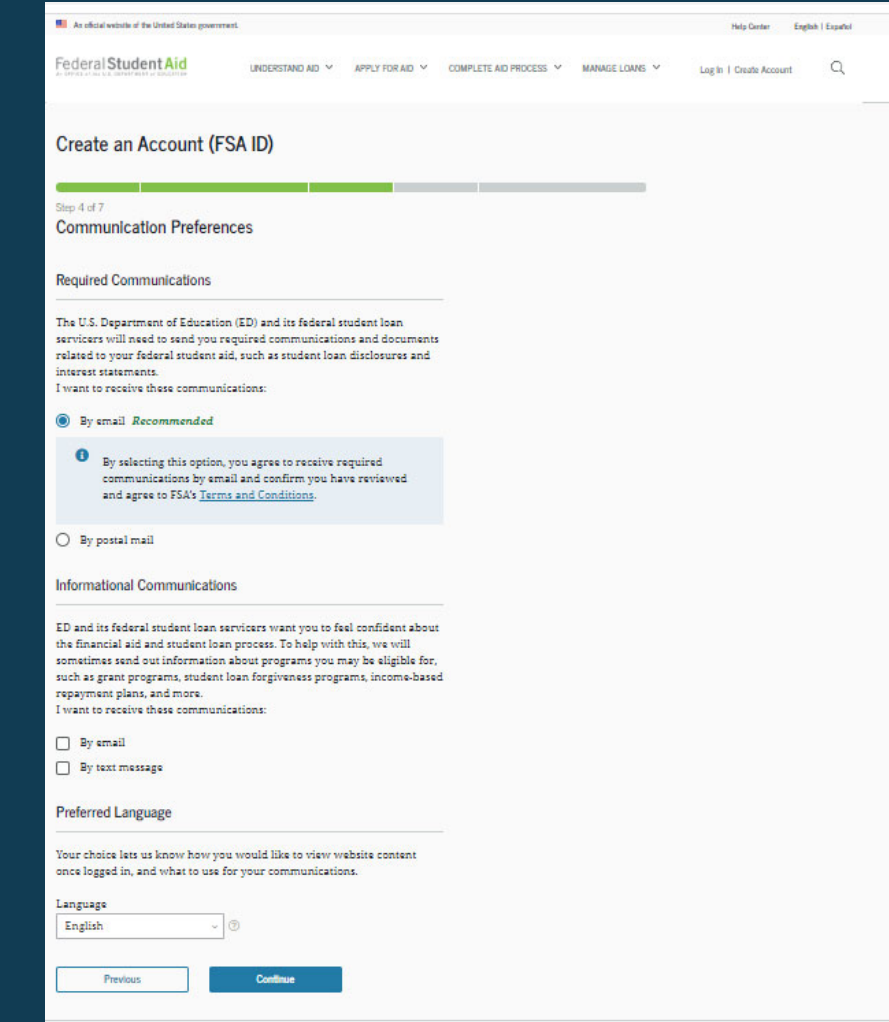

## SELECT CHALLENGE QUESTIONS AND ANSWERS

| Create an Account (FSA ID)                                                                                                    |
|----------------------------------------------------------------------------------------------------|
| 0-547                                                                                                    |
| Challenge Questions                                                                                                    |
| Challenge questions and answers are used to retrieve your username or password if<br>you forget them or if you need to unlock your account.                                                                                                    |
| Note: Answers are not case-sensitive.                                                                                                    |
| Challenge Question 1                                                                                                    |
| Question                                                                                                    |
| What was the name of your elementary school? v 💿                                                                                                    |
| Answer                                                                                                    |
| The second second secon |
| Challenge Question 2                                                                                                    |
| Question                                                                                                    |
| What was the name of your first teacher?                                                                                                    |
| Answer                                                                                                    |
| Bane Anneer                                                                                                    |
| Challenge Question 3                                                                                                    |
| Question                                                                                                    |
| What is your mother's maiden name? 💿                                                                                                    |
| Answer                                                                                                    |
| Stew Assee                                                                                                    |
| Challenge Question 4                                                                                                    |
| Question                                                                                                    |
| In what city did your parents meet? v 💿                                                                                                    |
| Answer                                                                                                    |
| Staw Answer (7)                                                                                                    |

- Answering your challenge questions is one way to unlock your account or retrieve your username or password.
- Your answer is not case-sensitive.

### **REVIEW INFO AND AGREE TO TERMS**

- Review and confirm your information.
- If you need to make a correction, use the "Edit" button within that tile of information.
- Review and agree to FSA's terms and conditions.

| s of 7<br>fiftrm and Verify<br>ty the information you provided for your according | unt below. If there is an |
|-----------------------------------------------------------------------------------|---------------------------|
| r, select "Edit" to correct the information.                                      |                           |
| Personal Information                                                              | Edit 🛃                    |
| NAME<br>Jane Doe                                                                  |                           |
| DATE OF BIRTH<br>01/01/2001                                                       |                           |
| SOCIAL SECURITY NUMBER (SSN)<br>***-**-3818                                       |                           |
| Account Information                                                               | Edit 😰                    |
| USERNAME<br>janedoe                                                               |                           |
| EMAIL ADDRESS<br>janedoe@gmail.com                                                |                           |
| PASSWORD                                                                          |                           |
| Contact Information                                                               | Edit 😰                    |
| PERMANENT ADDRESS<br>123 Main St                                                  |                           |
| Laurel, MD 20723<br>MOBILE PHONE NUMBER                                           |                           |
| (202) 338-1291<br>MOBILE PHONE ACCOUNT RECOVERY                                   |                           |
| Yes                                                                               |                           |
| Communication Preferences                                                         | Edit 😰                    |
| REQUIRED COMMUNICATIONS                                                           |                           |
| INFORMATIONAL COMMUNICATIONS                                                      |                           |

### **ENABLE TWO-STEP VERIFICATION**

- You must verify your email address on the "Enable Two-Step Verification" page.
- Select the "Verify" button to verify your email address or mobile phone number.
- You are also encouraged to set up an authenticator app to use for two-step verification. This is the most secure option for logging in.

| Create an Account                                                                                                    | (FSA ID)                                                                                            |                                                                                            |                                |  |
|----------------------------------------------------------------------------------------------------|----------------------------------------------------------------------------------------------------|--------------------------------------------------------------------------------------------|--------------------------------|--|
| tep 7 of 7<br>Inable Two-Step Verification                                                                           | on                                                                                                  |                                                                                            |                                |  |
| Protect Your Account v<br>Whenever you sign in, we<br>keep your account protect<br>verified. We also suggest<br>app. | vith Two-Step Verific<br>211 send a secure code<br>ted, make sure your p<br>setting up verification | c <b>ation</b><br>to make sure it's really<br>hone number and ema<br>using a secure authen | y you. To<br>il are<br>ticator |  |
| SMS Verification                                                                                                    | ot Verified                                                                                         | Verify                                                                                     |                                |  |
| Email Verification                                                                                                   | orn 🔥 Not Verified                                                                                  | Verify                                                                                     |                                |  |
| Use an Authenti<br>Use an authenticator app<br>view in-app secure codes<br>when you log in.<br>Learn More            | <b>cator App</b> (Most Ser<br>that you've download<br>—visible only to you—                         | cure Option)<br>led from a mobile app :<br>-that can confirm your                          | store to<br>identity           |  |
| Set Up an Authenticator Ap                                                                                           | p                                                                                                   |                                                                                            |                                |  |

### **VERIFY YOUR MOBILE PHONE NUMBER**

- After selecting the "Verify" button next to your phone number, you will be sent a text message with a six-digit numerical secure code.
- Enter your secure code in the "Enter the secure code below" modal and select "Continue".
- Once you verify your mobile phone number, you can use it to log in, unlock your account, retrieve your username, or reset your password.
- NOTE: You MUST verify your information before continuing.

| verified. We also sug |                                                     |
|-----------------------|-----------------------------------------------------|
| app.                  | Secure Code Sent                                    |
| SMS Verificat         | Enter the secure code we sent to your phone number: |
| 5129151108            | Enter the secure code below                         |
|                       |                                                     |
| normalmode@gr         | Resend code                                         |
|                       |                                                     |
| -                     | Cancel Continue                                     |
| 🔎 Use an Auth         |                                                     |

#### Text Message With Your Secure Code

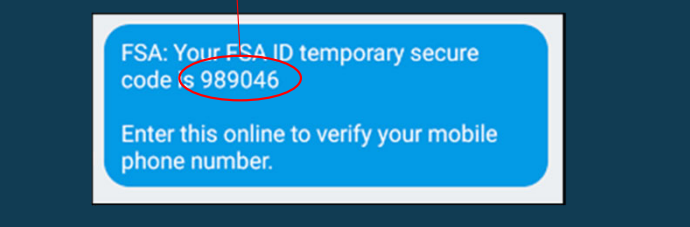

### VERIFY YOUR EMAIL ADDRESS Secure Code Sent

- After selecting the "Verify" button next to your email address, you will be sent an email with the six-digit numerical secure code.
- Enter your secure code in the "Verify Your Email Address" modal and select "Continue".
- Once you verify your email, you can use it to log in, unlock your account, retrieve your username, or reset your password.
- NOTE: You MUST verify your information before continuing.

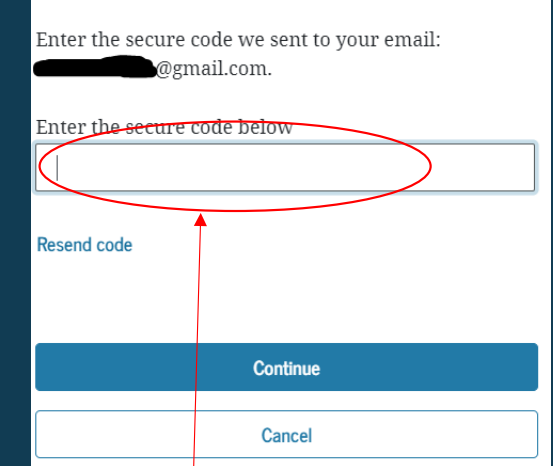

#### Email With Your Secure Code

Action Required - Verify Your FSA ID Email Address

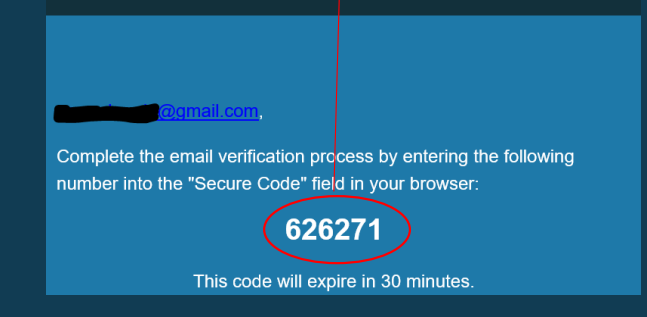

14

### SET UP AN AUTHENTICATOR APP

- After selecting "Set up an Authenticator App", you will see a pop-up window.
- You will need to download a thirdparty authenticator app on your mobile phone.
- Once you've downloaded the authenticator app, use it to scan the QR code or type in the randomized authenticator code to pair your app with your account.

#### Set Up Your Authenticator App

#### Step 1

Download an authenticator app from your mobile app store.

#### Step 2

Enter the following key into your authenticator app or scan the QR code with your authenticator app, then click "Continue."

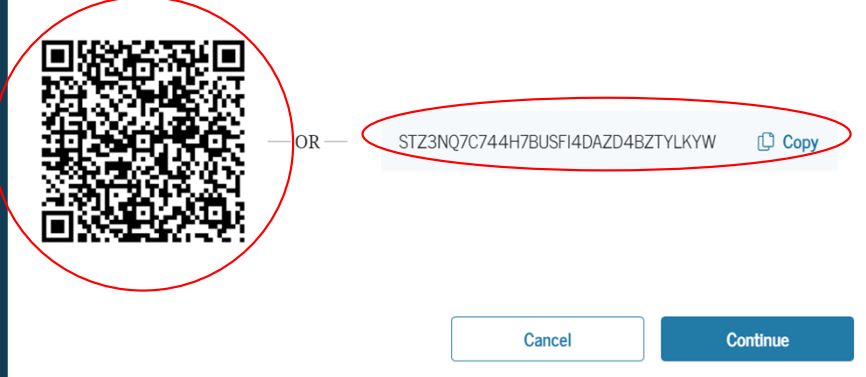

### **SET UP AN AUTHENTICATOR APP**

- After selecting "Continue" you will see the "Enter the Code from Your App" window.
- Enter the code provided by your authenticator app and select "Finish".
- Once you've verified your authenticator app, you can now use it to log in, unlock your account, retrieve your username, or reset your password.

#### Enter the Code from Your App

#### Step 3

Complete setup by entering the secure code provided by your authenticator app.

| Enter the secure code below<br>196871 | )                  |        |
|---------------------------------------|--------------------|--------|
| Help me set up this app               |                    |        |
|                                       | Previous           | Finish |
| Entor The Autho                       | Inticator App Code |        |

### ID VERIFICATION – NO SSN

- If you are creating your account without a Social Security number, you must answer the knowledge-based questions on this screen in order to verify your identity.
- Select the correct answer for each question based on your personal information.
- Then select "Submit" to complete your new account creation.

| unable (SSN) to verify your identity. You must answer these to finish creating your account.   The results of the identity verification will be displayed on the next page—note that you won't be able or turn to this page to answer these questions again.   Which of the following is the street name of your most recent previous address?   Chortida Ave NW   Sesame Street   Langton Fixoy   Note of the above   Which of the following is a current or previous employer?   (101 275 at 12)   (102 705 4084)   Which of the following is a current or previous employer?   Aididas   The wait Disney Company   Nota   Note of the above   Which of the following is a current or previous employer? Aididas Chort of the above Which of the above Which of the above Distance first according the above Distance first according the above Distance first |                                                                                                    | ecurity       |  |  |
|----------------------------------------------------------------------------------------------------|----------------------------------------------------------------------------------------------------|---------------|--|--|
| he results of the identity verification will be displayed on the next page—note that you won't be able perturn to this page to answer these questions again.   Which of the following is the street name of your most recent previous address?   Diorida Ave NW   Sesame Street   Langton Pkwy   None of the above   Which of the following is a current or previous employer? Aiddas The Walt Disney Company Noita None of the above Which of the following popel lives or owns property in Tafuna? Asitya Jayawant Jerxin During Marshall None of the above                                                                                                    | umber (SSN) to verify your identity. You must answer these to finish creating your acc                                                             | ount.         |  |  |
| Which of the following is the street name of your most recent previous address?         Inorda Ave NW         Sesame Street         Langston Pkxy         None of the above         Which of these phone numbers have you ever used previously?         (\$100 775 5132         (\$700 680 6866         (\$280 791 0911         Name of the above         Which of the following is a current or previous employer?         Adidas         The Wait Disney Company         Nota         None of the above         Which of the following people lives or owns property in Tafuna?         Aaixiya Jayavant         Justine Marshall         Name of the above                                                                                                    | he results of the identity verification will be displayed on the next page—note that you<br>o return to this page to answer these questions again. | won't be able |  |  |
| Incridia Ave NW   Sesame Street   Langston Pkwys   None of the above     Which of these phone numbers have you ever used previously?   (\$110, 775.5132   (\$20, 981.0813   None of the above      Which of the following is a current or previous employer? Addias The Wait Dianey Company Nokia None of the above    Which of the following people lives or owns property in Tafuna? Les Knight Justine Marshall None of the above Pevios Sumt                                                                                                    | Which of the following is the street name of your most recent previous address?                                                                    |               |  |  |
| Sesame Street         Langston Pkwy         None of the above         Which of these phone numbers have you ever used previously?         (\$160,775.5132         (\$970,680.6686         (\$128,791.0911         None of the above         Which of the following is a current or previous employer?         Adtidas         The Walt Dianey Company         Noka         None of the above         Which of the following people lives or owns property in Tafuna?         Aasilya Jayavant         Lee Knight         Justine Marshall         Nane of the above                                                                                                    | 🔿 Florida Ave NW                                                                                                    |               |  |  |
| Langston Pkwy         None of the above         Which of these phone numbers have you ever used previously?         (316) 775 5152         (970) 680 6986         (128) 791 0911         None of the above         Which of the following is a current or previous employer?         Adddas         The Wait Disney Company         Nokia         None of the above         Which of the following people lives or owns property in Tafuna?         Aasitya Jayavant         Lee Knight         Justine Marshall         None of the above                                                                                                    | 🔿 Sesame Street                                                                                                    |               |  |  |
| None of the above         Which of these phone numbers have you ever used previously?         (316) 775 5152         (970) 680 6986         (128) 791 0911         None of the above         Which of the following is a current or previous employer?         Adddas         The Wait Disney Company         Nokia         None of the above         Which of the following people lives or owns property in Tafuna?         Aasiya Jayavant         Lee Knight         Justine Marshall         None of the above                                                                                                    | 🔿 Langston Pkwy                                                                                                    |               |  |  |
| Which of these phone numbers have you ever used previously?         Ø100 775 5152         Ø120 791 0810         C1280 791 0911         Name of the above         Which of the following is a current or previous employer?         Adidas         The Wait Disney Company         Nokia         None of the above         Which of the following people lives or owns property in Tafuna?         Leo Knight         Justine Marshall         None of the above                                                                                                    | None of the above                                                                                                    |               |  |  |
| © (910) 775 5152         © (970) 680 6986         © (128) 791.0911         > None of the above         Which of the following is a current or previous employer?         > Adidas         The Wait Disney Company         > Nokia         None of the above         Which of the following people lives or owns property in Tafuna?         A asitya Jayavant         Lee Knight         Justine Marshall         Nane of the above                                                                                                    | Which of these phone numbers have you ever used previously?                                                                                        |               |  |  |
| (970) 680 6986:         (128) 791.0911         Name of the above         Which of the following is a current or previous employer?         Adidas         The Wait Disney Company         Nokia         None of the above         Which of the following people lives or owns property in Tafuna?         Aasiya Jayavant         Lee Knight         Justine Marshall         Name of the above                                                                                                    | 316) 775-5152                                                                                                    |               |  |  |
| (128) 791.0911         Name of the above         Which of the following is a current or previous employer?         Adidas         The Wait Disney Company         Nokia         None of the above         Which of the following people lives or owns property in Tafuna?         Aasiya Jayavant         Lee Knight         Justine Marshall         None of the above                                                                                                    | (970) 680-6986                                                                                                    |               |  |  |
| Name of the above         Which of the following is a current or previous employer?         Adidas         The Wait Disney Company         Nokia         None of the above         Which of the following people lives or owns property in Tafuna?         Aasiya Jayavant         Lee Knight         Justine Marshall         None of the above                                                                                                    | (128) 791-0911                                                                                                    |               |  |  |
| Which of the following is a current or previous employer?         Adidas         The Wait Disney Company         Nokia         None of the above         Which of the following people lives or owns property in Tafuna?         Aasiya Jayavant         Lee Knight         Justine Marshall         None of the above                                                                                                    | O None of the above                                                                                                    |               |  |  |
| The Wait Disney Company         Nokia         None of the above         Which of the following people lives or owns property in Tafuna?         Aasiya Jayavant         Lee Knight         Justine Marshall         None of the above                                                                                                    | Which of the following is a current or previous employer? O Adidas                                                                                 |               |  |  |
| Nokla         None of the above         Which of the following people lives or owns property in Tafuna?         Aasiya Jayavant         Lee Knight         Justine Marshall         None of the above                                                                                                    | 🔿 The Walt Disney Company                                                                                                    |               |  |  |
| None of the above         Which of the following people lives or owns property in Tafuna?         Aasiya Jayavant         Lee Knight         Justine Marshall         None of the above                                                                                                    |                                                                                                    |               |  |  |
| Which of the following people lives or owns property in Tafuna?         Aasiya Jayavant         Leo Knight         Justine Marshall         None of the above                                                                                                    | None of the above                                                                                                    |               |  |  |
| Aasiya Jayavant     Leo Knight     Justine Marshall     None of the above  Previous  Submit                                                                                                    | Which of the following people lives or owns property in Tafuna?                                                                                    |               |  |  |
| Lee Kright     Justine Marshall     None of the above  Previous  Submit                                                                                                    | 🔿 Aasiya Jayavant                                                                                                    |               |  |  |
| Justine Marshall     None of the above  Previous  Submit                                                                                                    | 🔿 Leo Knight                                                                                                    |               |  |  |
| None of the above  Previous  Submit                                                                                                    | ◯ Justine Marshall                                                                                                    |               |  |  |
| Previous Submit                                                                                                    |                                                                                                    |               |  |  |
| Previous Submit                                                                                                    | ○ None of the above                                                                                                    |               |  |  |
|                                                                                                    | O None of the above                                                                                                    |               |  |  |
|                                                                                                    | None of the above  Previous                                                                                                    | Submit        |  |  |
|                                                                                                    | None of the above Previous                                                                                                    | Submit        |  |  |

Create an Account

### YOUR ACCOUNT IS CREATED!

### **Using Your Account Username and Password**

- A contributor can immediately use their account username and password to sign an original (first-time) FAFSA form as soon as the knowledge-based questionnaire is successfully completed and verified.
- If they provided an email address, they'll receive a confirmation email.

| Your Account Was Successfully Created—<br>What's Next?                                                                                                    |
|----------------------------------------------------------------------------------------------------|
| Thanks for creating your account and taking the first step in your federal student aid journey.                                                                                                    |
| Before we can grant full account access, we have to confirm your<br>name. Social Security number, and date of birth match what is on<br>record with the Social Security Administration (SSA). This process<br>takes <b>one to three days</b> . If you verified your email address, you'll<br>receive an email once your information is matched with the SSA.<br>You can still use your account while your information is being |
| verified with the SSA.                                                                                                    |
| Ways to Use Your Log-In Information Now Complete and electronically sign an original (first-time) Free Application For Federal Student Add (FAFSA <sup>B</sup> ) form Check the SSA match status of your account information under Account Settings Utilize the <u>Halp Center</u> to get answers to common questions Explore our <u>Resource</u> that can help you learn more about the federal student loan journey          |
| <ul> <li>Ways to Use Your Log-In Information After You've Been Matched</li> <li>Access U.S. Department of Education online systems, such as the myStudentAid mobile app</li> <li>Fill out a FAFSA renewal</li> <li>Complete and sign forms such as the Income-Driven Repayment Plan Request and Direct Consolidation Loan Application</li> </ul>                                                                               |
| Return to StudentAkidgov                                                                                                    |

LINDERSTAND AID V APPLY FOR AID V COMPLETE AID PROCESS V MANAGE LOANS V

Log In | Create Ac

Federal Student Aid

# YOUR ACCOUNT REQUIRES ADDITIONAL VERIFICATION

- If a contributor failed the knowledge-based questionnaire process, they will be informed that FSA was unable to verify their information and that they must contact the Federal Student Aid Information Center (FSAIC) at 1-800-433-3243.
- Note: The individual will also receive an email from FSA informing them to call FSAIC for next steps and verify their identity.
- Once the individual contacts FSAIC, FSA will create a case number and send them an email, which will include guidance on how to submit:
- 1. Copies of unexpired acceptable documentation to verify their identity.

### An attestation and validation of identity form along with their documentation, available on <u>https://studentaid.gov/forms-library</u>. Both documents must be emailed to <u>IDVerification@ed.gov</u>

### Acceptable Documents to Establish an Individual's Identity:

Provide one (1) of the following documents to establish identity:

- U.S. Driver's License
- U.S. State/City Identification Card
- Foreign Passport

#### or

One (1) set of documents below to establish identity:

- Municipal Identification Cards + utility bill
- Community ID + utility bill
- Consular Identification Cards/Matricula Consular + utility bill

## YOUR ACCOUNT REQUIRES ADDITIONAL VERIFICATION

- FSA will review an individual's submitted documentation and signed attestation form to ensure it is acceptable and matches the account information provided during the Create Account process.
- If there is a successful match, the Department will finalize the account creation. The individual will receive an email indicating their identity has been verified and that they may now use their account username and password on the FAFSA.